# Secure Firewall Appliance에서 사용자의 비밀번 호 변경

#### 

### 소개

이 문서에서는 다양한 Cisco Secure Firewall 플랫폼에서 웹 인터페이스 및 CLI 비밀번호를 변경하 는 단계에 대해 설명합니다.

### 사전 요구 사항

요구 사항

Cisco에서는 다음과 같은 기술에 대한 기본 지식을 갖춘 것을 권장합니다.

- Cisco FMC(Secure Firewall Management Center)
- Cisco FDM(Secure Firewall Device Manager)
- Cisco FXOS(Firepower eXtensible 운영 체제)
- Cisco FCM(Firepower 섀시 관리자)
- Cisco FTD(Secure Firewall Threat Defense)

사용되는 구성 요소

이 문서의 정보는 다음 소프트웨어 및 하드웨어 버전을 기반으로 합니다.

- Cisco Firepower 4110(FXOS v2.12(0.498) 포함)
- Cisco Secure Firewall Management Center 2600 v7.4.
- FDM v7.1에서 관리되는 Cisco Secure Firewall Threat Defense.

이 문서의 정보는 특정 랩 환경의 디바이스를 토대로 작성되었습니다. 이 문서에 사용된 모든 디바 이스는 초기화된(기본) 컨피그레이션으로 시작되었습니다. 현재 네트워크가 작동 중인 경우 모든 명령의 잠재적인 영향을 미리 숙지하시기 바랍니다.

### 배경 정보

이 문서의 구체적인 요구 사항은 다음과 같습니다.

- 관리자 권한이 있는 사용자 계정으로 디바이스에 액세스
- Cisco Secure Firewall Threat Defense 절차의 경우 버전 7.0 이상을 사용해야 합니다
- Cisco Secure Firewall Management Center 절차의 경우 버전 7.0 이상을 사용해야 합니다
- firepower 섀시 관리자 절차의 경우 버전 2.10.1.159 이상을 사용해야 합니다

### FMC 웹 인터페이스 비밀번호 변경

1단계. System(시스템)으로 이동합니다. Users(사용자)를 클릭합니다.

| Firewall Management Center<br>Overview / Dashboards / Dashboard                                                                  | Overview | Analysis    | Policies | Devices     | Objects       | Integration |     |         | Depl                                                                     | oy | a <b>6</b> 30                                                      | ${\rm admin}{\scriptstyle \lor}$ | ence SECURE                                       |
|----------------------------------------------------------------------------------------------------|----------|-------------|----------|-------------|---------------|-------------|-----|---------|--------------------------------------------------------------------------|----|--------------------------------------------------------------------|----------------------------------|---------------------------------------------------|
| Summary Dashboard (restrict disabloard)<br>Provides a summary of activity on the appliance<br>Network × Threats Intrusion Events | Status ( | Geolocation | QoS      | Zero Trust  | +             |             |     |         | Configuration<br>Users<br>Domains<br>Product Upgrades<br>Content Updates |    | Health<br>Monitor<br>Policy<br>Events<br>Exclude<br>Monitor Alerts | Mor<br>Auc<br>Sys<br>Stal        | litoring<br>lit<br>log<br>listics                 |
| Unique Applications over Time                                                                                                    |          |             | - ×      | ▶ Top Web A | pplications S | een         | - × | ► Top C | Licenses<br>Smart Licenses<br>Classic Licenses                           |    |                                                                    | Bac<br>Sch<br>Imp<br>Dat         | kup/Restore<br>ieduling<br>iort/Export<br>a Purge |

#### 2단계. 비밀번호를 변경할 사용자를 식별하고 연필 아이콘을 클릭합니다.

| Firewall Management O<br>System / Users / Users | Center Overview             | Analysis Policies | Devices | Objects | Integration           | Deploy            | ۹ 💞 | ¢ 0    | $\text{admin}   \lor $ | odudu S | SECURE    |
|-------------------------------------------------|-----------------------------|-------------------|---------|---------|-----------------------|-------------------|-----|--------|------------------------|---------|-----------|
| Users User Roles External A                     | uthentication Single Sign-O | On (SSO)          |         |         |                       |                   |     |        |                        |         |           |
|                                                 |                             |                   |         |         |                       |                   |     |        |                        | Create  | e User    |
|                                                 |                             |                   |         |         |                       |                   |     | Filter |                        |         |           |
| Usemame                                         | Real Name                   | Roles             |         |         | Authentication Method | Password Lifetime |     |        | Enable                 | ed Ar   | ctions    |
| admin                                           |                             | Administrator     |         |         | Internal              | Unlimited         |     |        |                        | (       | $\oslash$ |

3단계. 새 비밀번호를 구성하고 Save(저장)를 클릭합니다.

| Firewall Management Center Overview Analysis Policies System / Users / Edit User | Devices Objects Integration             |                                                                                                    | Deploy Q 💕 🌣 🙆 admin 🗸 🔥 SECURE |
|----------------------------------------------------------------------------------|-----------------------------------------|----------------------------------------------------------------------------------------------------|---------------------------------|
| Users User Roles External Authentication Single Sign-On (SSO)                    |                                         |                                                                                                    |                                 |
|                                                                                  | User Configuration                      |                                                                                                    |                                 |
|                                                                                  | User Name                               | admin                                                                                                    |                                 |
|                                                                                  | Real Name                               |                                                                                                    |                                 |
|                                                                                  | Authentication                          | Use External Authentication Method                                                                                                    |                                 |
|                                                                                  | Password                                |                                                                                                    |                                 |
|                                                                                  | Confirm Password                        |                                                                                                    |                                 |
|                                                                                  | Maximum Number of Failed Logins         | 0 (0 = Unlimited)                                                                                                    |                                 |
|                                                                                  | Minimum Password Length                 | 0                                                                                                    |                                 |
|                                                                                  | Days Until Password Expiration          | 0 (0 = Unlimited)                                                                                                    |                                 |
|                                                                                  | Days Before Password Expiration Warning | 0                                                                                                    |                                 |
|                                                                                  | Options                                 | Force Password Reset on Login     Check Password Strength     Exempt from Browser Session Timeout                                                                                                    |                                 |
|                                                                                  | User Role Configuration                 |                                                                                                    |                                 |
|                                                                                  | Default User Roles                      | Administrator Administrator Administrator Administrator Security Analyst Security Analyst Security Analyst Security Andmin Access Admin Network Admin Network Admin Discovery Admin Threat Intelligence Director (TID) User |                                 |
|                                                                                  |                                         | Cancel Save                                                                                                    |                                 |

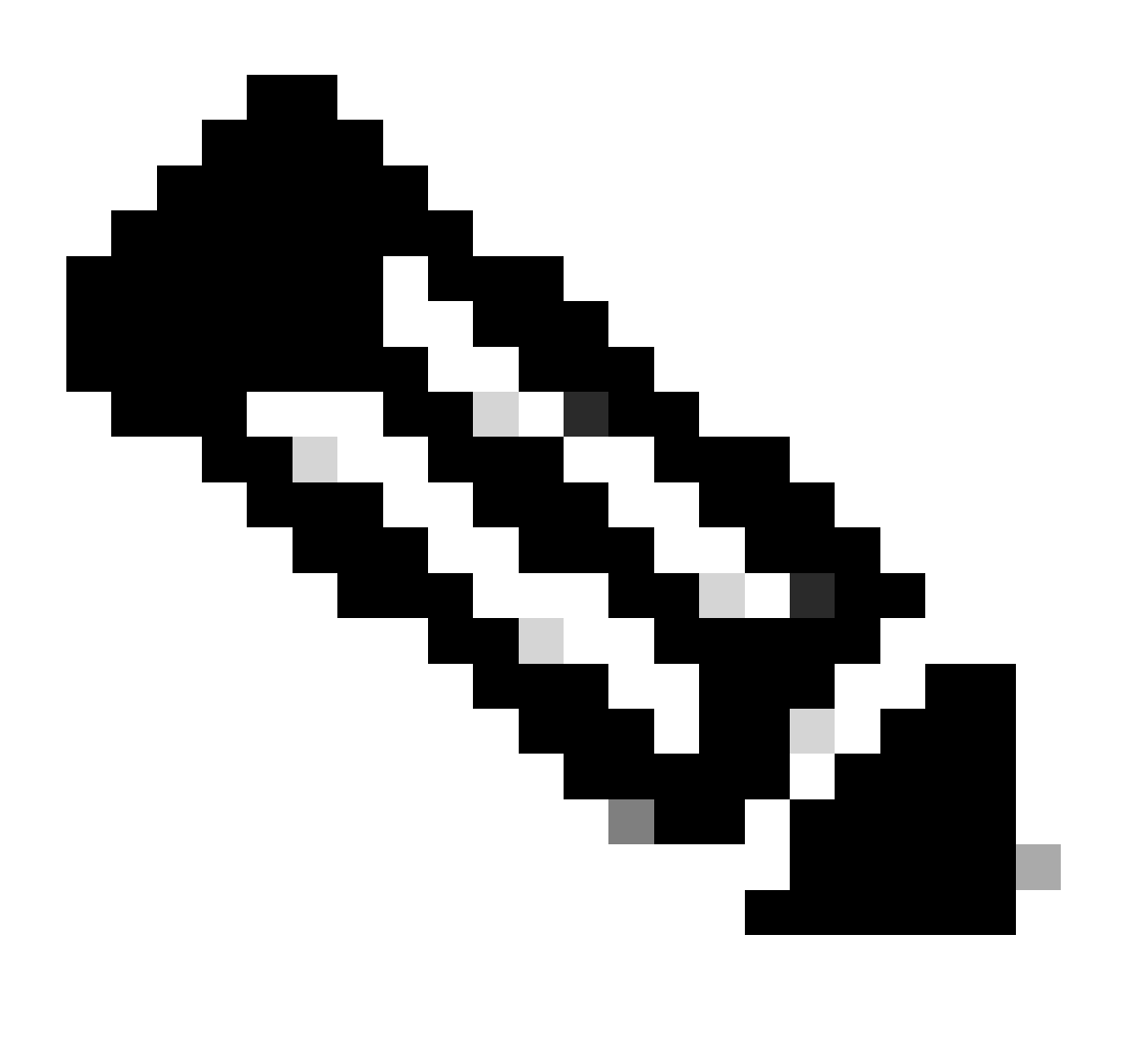

참고: FMC, 웹 인터페이스 및 CLI(Command Line Interface) 사용자/비밀번호만 독립적입

### FMC/FTD CLI 비밀번호 변경

1단계. SSH 또는 콘솔 케이블을 통해 어플라이언스에 로그인하고 다음 명령을 적용합니다.

>configure password

2단계. 현재 암호를 입력한 다음 새 암호를 입력하고, 입력한 암호를 확인한 다음 Enter를 입력합니다.

> configure password Enter current password: Enter new password: Confirm new password: Password Update successful.

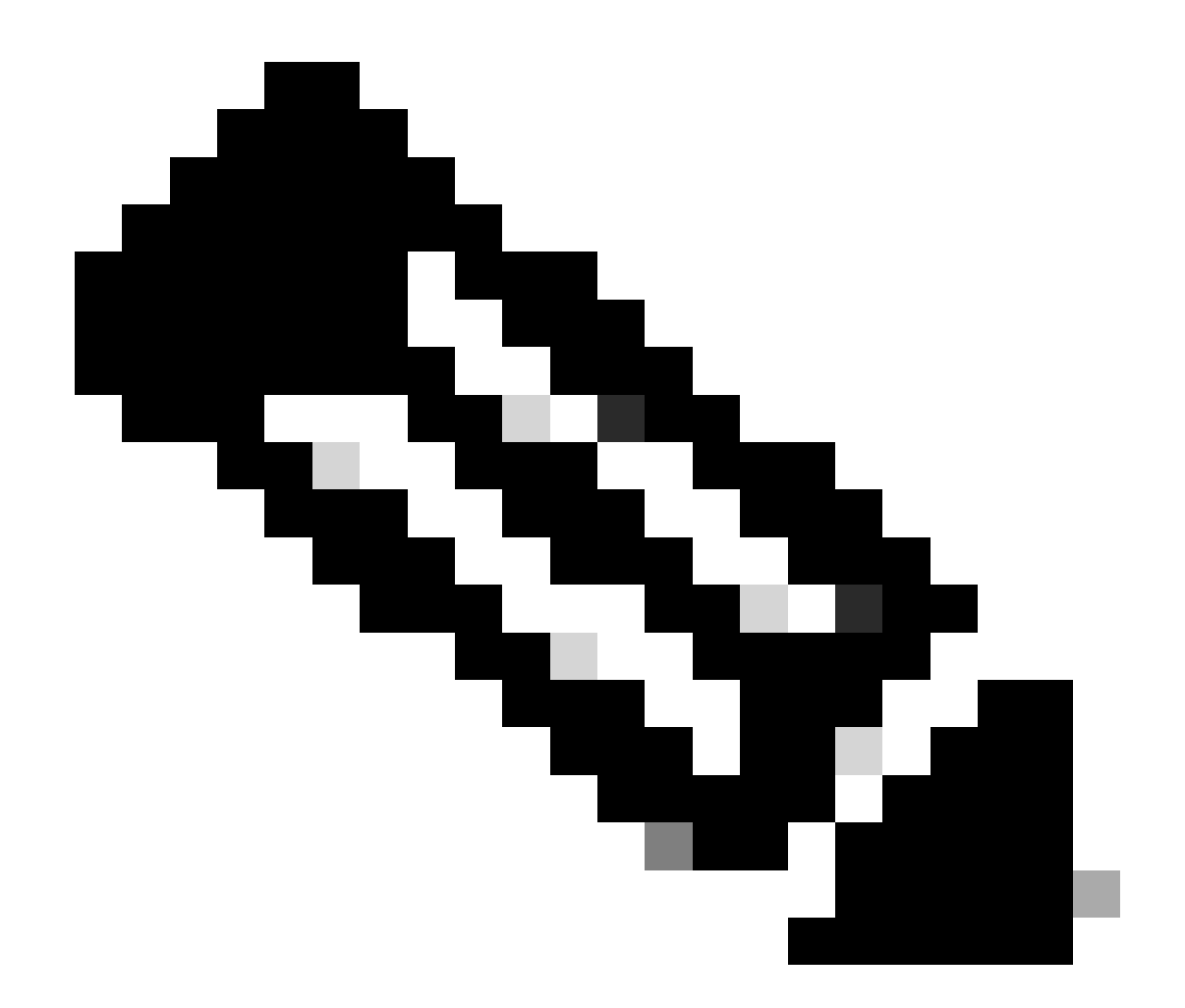

참고: FDM에서 관리하는 FTD의 경우 CLI 비밀번호 변경은 FDM 웹 인터페이스 비밀번호 에 영향을 줍니다.

### FDM 웹 인터페이스 비밀번호 변경

1. admin(관리) > Profile(프로파일)로 이동합니다.

| CISCO. Firepower [ | Device Manager Monitoring Pr                                                                                 | Dicies Objects                                                             | wer                                                                                            |                                                                                              |                                                   |                                                                                             | lmin<br>aministrator |
|--------------------|----------------------------------------------------------------------------------------------------|----------------------------------------------------------------------------|------------------------------------------------------------------------------------------------|----------------------------------------------------------------------------------------------|---------------------------------------------------|---------------------------------------------------------------------------------------------|----------------------|
|                    | Model<br>Cisco Firepower Th                                                                                  | Software V<br>reat Defense for VMwa 7.1.0-90 3                             | DB Intrusion Rule Update<br>46.0 20211110-1348                                                 | Cloud Services                                                                               | High Availability ()<br>Not Configured            | CONFIGURE                                                                                   | Profile<br>Log Out   |
|                    | ৎ                                                                                                    | Cisco Frepower Threat I                                                    | 01<br>befores for VMware<br>000 0/1<br>01<br>01<br>00<br>01<br>01<br>01<br>01<br>01<br>01<br>0 |                                                                                              | Internu<br>Image: Okis Ser<br>W ONTP Ser<br>Small | ot<br>ver<br>Litenne                                                                        |                      |
|                    | Interfaces<br>Connected<br>Enabled 3 of 3<br>View All Interfaces                                             | Routing<br>1 static route<br>> View Configuration                          | Uj<br>Ge<br>Se                                                                                 | pdates<br>volocation, Rule, VDB, System Upg<br>curity Intelligence Feeds<br>ew Configuration | rade, M<br>Lo<br>> Di                             | ystem Settings<br>anagement Access<br>orgging Settings<br>HCP Server / Relay<br>DNS Service |                      |
|                    | Smart License<br>Evaluation expires in 89 days<br>Tier: FTDv5 - Tiered (4 core / 8 G8)<br>View Configuration | Backup and Restore                                                         | Tr<br>No                                                                                       | OUDIESHOOT<br>files created yet<br>REQUEST FILE TO BE CREATED                                | Di<br>M.<br>He<br>Th<br>Se                        | NS Server<br>anagement Interface<br>ostname<br>me Services<br>se more                       |                      |
|                    | Site-to-Site VPN<br>There are no connections yet                                                             | Remote Access VPI<br>Requires RA VPN license<br>No connections   1 Group l | J Ar<br>Policy                                                                                 | dvanced Configuration<br>:ludes: FlexConfig, Smart CLI                                       | D                                                 | evice Administratio<br>udit Events, Deployment H<br>ownload Configuration                   | DN<br>History,       |
|                    | View Configuration                                                                                           | > Configure                                                                | > Vir                                                                                          | ew Configuration                                                                             | > vi                                              | ew Configuration                                                                            | >                    |

2단계. Password(비밀번호)를 클릭하고 Current Password(현재 비밀번호), New Password(새 비밀 번호) 및 Confirm Password(비밀번호 확인) 필드를 입력한 다음 CHANGE(변경) 버튼을 클릭하여 절차를 확인합니다.

| cisco. | Firepower Device Manager | 题<br>Monitoring | Ø<br>Policies | ∰≣<br>Objects                              | Device: firepower                               |            | ⊘                                                                                                    | <u> </u> |
|--------|--------------------------|-----------------|---------------|--------------------------------------------|-------------------------------------------------|------------|----------------------------------------------------------------------------------------------------|----------|
|        |                          |                 | (2) User      | Profile                                    | Username Role<br>admin Administrator            |            |                                                                                                    |          |
|        |                          |                 | Profile       | Password                                   | ]                                               |            |                                                                                                    |          |
|        |                          |                 | Passy<br>reme | word recovery<br>mber the pass<br>tassword | is not possible, so make sure you word you set. | 0          | PASSWORD MUST<br>Be 8 - 128 characters<br>Have at least one lower and one upper case letter<br>Have at least one digit<br>Have at least one special character<br>Not contain repeated letters |          |
|        |                          |                 | New Pass      | sword                                      | <b>⊙</b> Gene                                   | rate       |                                                                                                    |          |
|        |                          |                 | Confirm F     | Password                                   | 41 Coly & Ca                                    | •          |                                                                                                    |          |
|        |                          |                 | CHAN          | IGE                                        |                                                 | Show passw | word                                                                                                    |          |

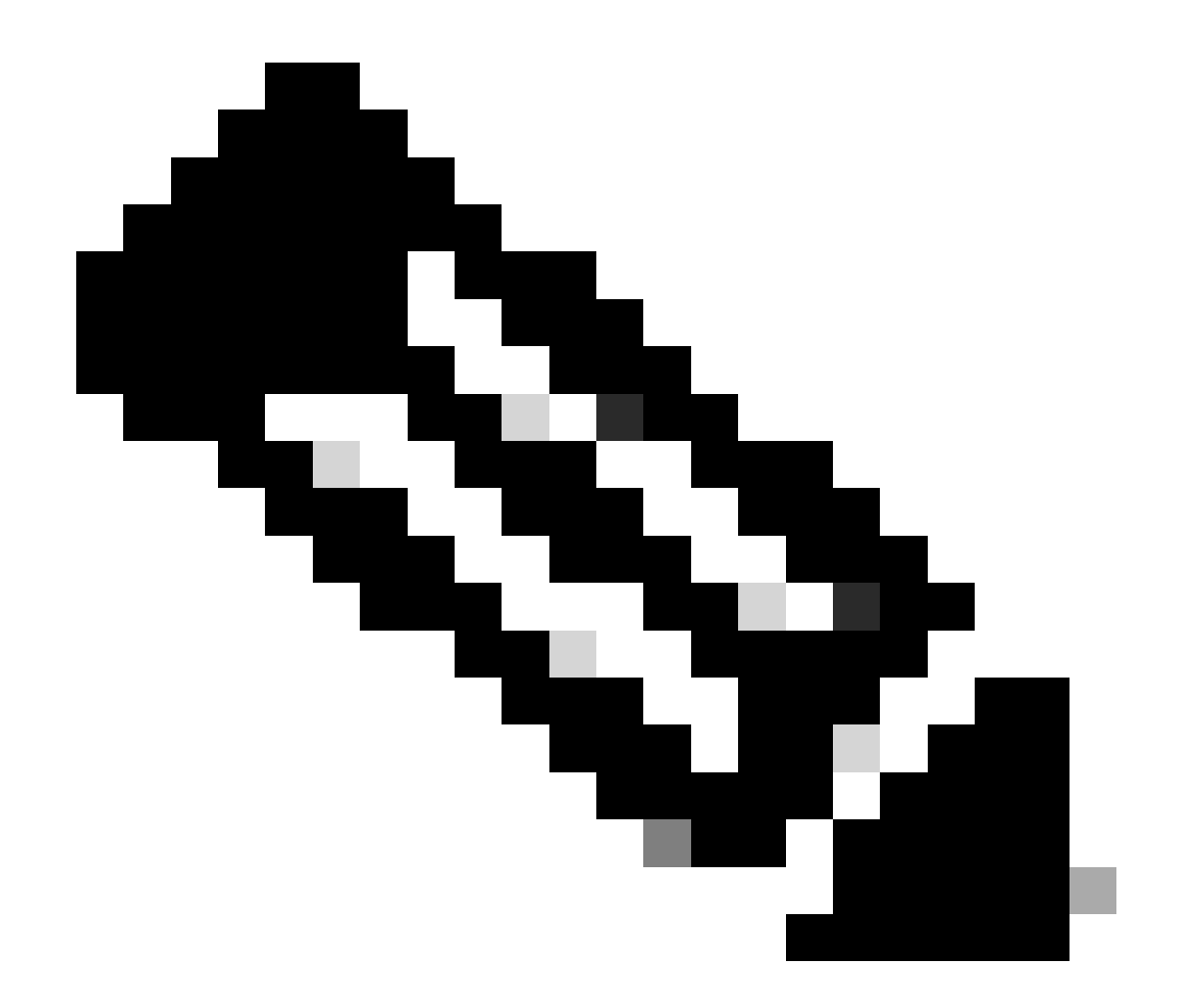

#### 참고: FDM 웹 인터페이스에서 비밀번호를 변경하면 FTD CLI 비밀번호에 영향을 줍니다.

# 웹 인터페이스에서 FXOS/FCM 비밀번호 변경

1단계. System(시스템) > User Management(사용자 관리)로 이동합니다.

| terfaces Logical Device                                                                                                    | es Security Engine Platform Setti                                                                                                    | ngs                                                                                                    |                                                                                               |                   |                                                                                                    | Sys                  |
|----------------------------------------------------------------------------------------------------|----------------------------------------------------------------------------------------------------|----------------------------------------------------------------------------------------------------|-----------------------------------------------------------------------------------------------|-------------------|----------------------------------------------------------------------------------------------------|----------------------|
|                                                                                                    |                                                                                                    |                                                                                                    |                                                                                               |                   | Configuration                                                                                            | Licensing Upd        |
| 10.88.171.88<br>co Firepower 4110 Sec                                                                                                    | urity Appliance Version: 2.12(                                                                                                    | 0.498) Operational State:                                                                                           | Operable                                                                                      |                   |                                                                                                    | Chassis Uptime 07    |
|                                                                                                    |                                                                                                    | Network Module 1                                                                                                    | Network Mod                                                                                   | ule 2 : Empty     | Network Module 3                                                                                         | Empty                |
| Power 1 - Running                                                                                                    | Power 2 - Removed                                                                                                    |                                                                                                    |                                                                                               |                   |                                                                                                    |                      |
| FAULTS                                                                                                    | INTERFACES                                                                                                    | INSTANCES                                                                                                    | LI                                                                                            | CENSE             | INVENTORY                                                                                                |                      |
| 1(1)<br>© CRITICAL                                                                                                    | 2(2) 4<br>▲ MAJOR                                                                                                    | 4 0<br>(a) UP (a) DOWN                                                                                              | 1<br>(8) UP                                                                                   | Smart Agent       | 1(1) 6(6)                                                                                                | 1(2)                 |
| Select All Faults Cancel                                                                                                    | Selected Faults Acknowledge                                                                                                    |                                                                                                    |                                                                                               |                   |                                                                                                    |                      |
| and the second second se | Description                                                                                                    |                                                                                                    | Cause                                                                                         | Occurrence        | Time                                                                                                    | Acknowledged         |
| Severity                                                                                                    |                                                                                                    |                                                                                                    |                                                                                               |                   |                                                                                                    |                      |
| CRITICAL                                                                                                    | Network Module 2 removed when in online                                                                                                    | state. It is recommended to set mo                                                                                  | module-suprise-removal                                                                        | 1                 | 2022-05-25T15:31:41.087                                                                                  | no                   |
| CRITICAL                                                                                                    | Network Module 2 removed when in online<br>Auto registration of device for telemetry fa                                                                                 | state. It is recommended to set mo<br>led. Error: Smart Licensing is dereg                                          | module-suprise-removal telemetry-registration-fail.                                           | 1 32              | 2022-05-25T15:31:41.087<br>2023-09-21T07:03:14.543                                                       | no                   |
| Severity           Severity           Source           Major           Major                                                                                                    | Network Module 2 removed when in online<br>Auto registration of device for telemetry fai<br>ether port 1/2 on fabric interconnect A ope                                 | state. It is recommended to set mo<br>led. Error: Smart Licensing is dereg<br>r state: link-down, reason: Link fail | module-suprise-removal<br>telemetry-registration-fail.<br>link-down                           | 1<br>32<br>1      | 2022-05-25T15:31:41.087<br>2023-09-21T07:03:14.543<br>2023-09-26T06:14:20.157                            | no<br>no             |
| Severity                                                                                                    | Network Module 2 removed when in online<br>Auto registration of device for telemetry fa<br>ether port 1/2 on fabric interconnect A ope<br>Config backup may be outdated | state. It is recommended to set mo<br>led. Error: Smart Licensing is dereg<br>r state: link-down, reason: Link fail | module-suprise-removal<br>telemetry-registration-fail.<br>link-down<br>config-backup-outdated | 1<br>32<br>1<br>1 | 2022-05-25715:31:41.087<br>2023-09-21T07:03:14.543<br>2023-09-26T06:14:20.157<br>2022-10-08T20:58:10.546 | no<br>no<br>no<br>no |

#### 2단계. 비밀번호를 변경할 사용자를 식별하고 연필 아이콘을 클릭합니다.

| Overview    | Interfaces | Logical Devices | Security Engine  | Platform Settings |                 |                |           | System  | Tools Help | admin   |
|-------------|------------|-----------------|------------------|-------------------|-----------------|----------------|-----------|---------|------------|---------|
|             |            |                 |                  |                   |                 | Configuration  | Licensing | Updates | User Mana  | igement |
| Local Users | Settings   |                 |                  |                   |                 |                |           |         |            |         |
|             |            |                 |                  |                   |                 |                |           |         | Add U      | ser     |
| Username    |            |                 | Roles            |                   | User Expiration | Account Status |           |         |            |         |
| admin       |            |                 | Admin, Read-Only |                   | never           | active         |           |         | / 3        |         |

#### 3단계. 새 비밀번호를 구성하고 Save(저장)를 클릭합니다.

| Overview Interfaces Logical Devices | Security Engine Platform S | ettings          |                                                   |                        | System Tools Help admin   |
|-------------------------------------|----------------------------|------------------|---------------------------------------------------|------------------------|---------------------------|
|                                     |                            |                  |                                                   | Configuration Licensin | g Updates User Management |
| Local Users Settings                |                            |                  |                                                   |                        |                           |
|                                     |                            |                  |                                                   |                        | Add User                  |
|                                     |                            |                  |                                                   |                        | Add User                  |
| Username                            | Roles                      | User Expiration  |                                                   | Account Status         |                           |
| admin                               | Admin, Read-Only           | never            |                                                   | active                 | a 🖉                       |
|                                     |                            | Edit admin       | 2                                                 |                        |                           |
|                                     |                            | User Name *      | admin                                             |                        |                           |
|                                     |                            | First Name       |                                                   |                        |                           |
|                                     |                            | Last Name        |                                                   |                        |                           |
|                                     |                            | Email            | example@example.com                               |                        |                           |
|                                     |                            | Phone Number     | +>00000000000                                     |                        |                           |
|                                     |                            | Password         | Set: Yes                                          |                        |                           |
|                                     |                            | Confirm Password |                                                   |                        |                           |
|                                     |                            | Account Status   | Active      Inactive                              |                        |                           |
|                                     |                            | User Role        | Read-Only                                         |                        |                           |
|                                     |                            |                  | Operations                                        |                        |                           |
|                                     |                            |                  | All the user roles have read only role by default |                        |                           |
|                                     |                            | Account Expires  |                                                   |                        |                           |
|                                     |                            | Expiry Date:     | (mm/dd/yyyy)                                      |                        |                           |
|                                     |                            |                  |                                                   |                        |                           |
|                                     |                            |                  | Save Cancel                                       |                        |                           |
|                                     |                            |                  |                                                   |                        |                           |

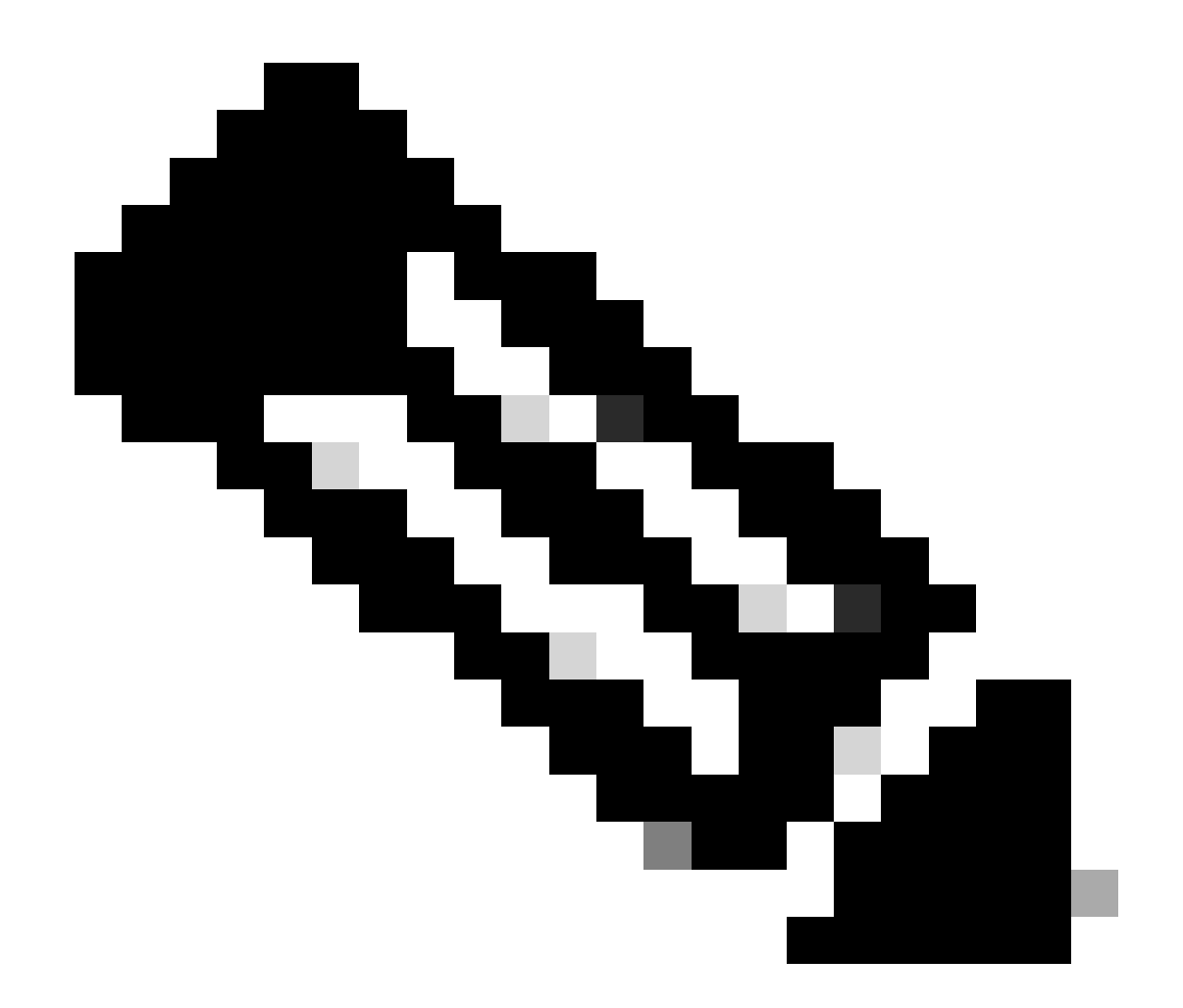

참고: 웹 인터페이스에서 비밀번호를 변경하면 FXOS CLI 비밀번호에 영향을 미치게 됩니 다.

# CLI에서 FXOS/FCM 비밀번호 변경

1단계. FXOS CLI에 로그인하고 다음 명령을 실행하여 확인된 사용자 목록을 확인합니다.

FPR4110# scope security FPR4110 /security # show local-user User Name First Name Last name admin ciscotac

2단계. 비밀번호를 변경할 사용자를 식별하고 다음 명령을 실행합니다.

```
FPR4110 /security # scope local-user ciscotac
FPR4110 /security/local-user # set password
Enter a password:
Confirm the password:
FPR4110 /security* # commit-buffer
FPR4110 /security #
```

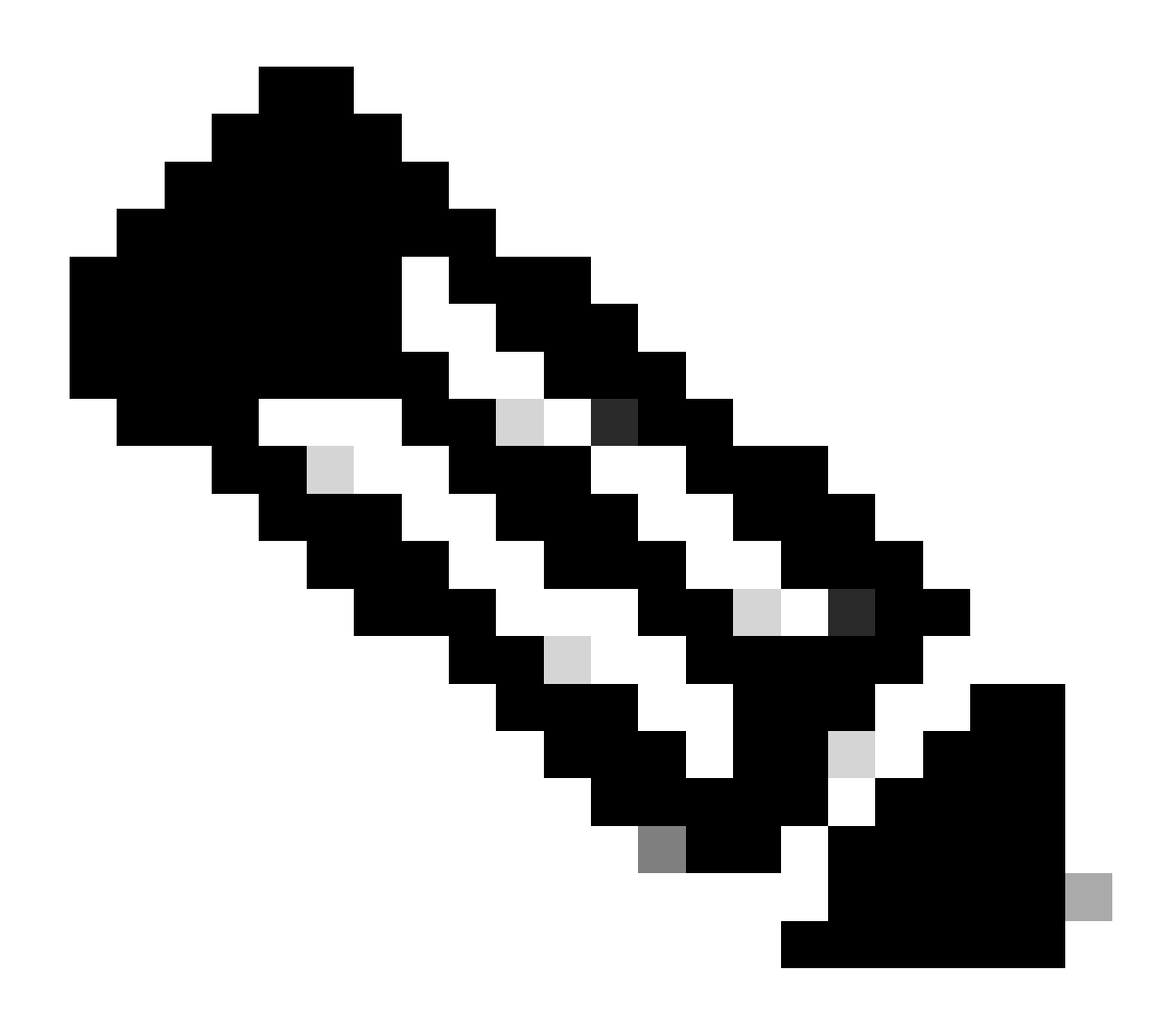

참고: FXOS CLI에서 비밀번호를 변경하면 웹 인터페이스 비밀번호에 영향을 줍니다.

# 관련 정보

• <u>Cisco 기술 지원 및 다운로드</u>

이 번역에 관하여

Cisco는 전 세계 사용자에게 다양한 언어로 지원 콘텐츠를 제공하기 위해 기계 번역 기술과 수작업 번역을 병행하여 이 문서를 번역했습니다. 아무리 품질이 높은 기계 번역이라도 전문 번역가의 번 역 결과물만큼 정확하지는 않습니다. Cisco Systems, Inc.는 이 같은 번역에 대해 어떠한 책임도 지지 않으며 항상 원본 영문 문서(링크 제공됨)를 참조할 것을 권장합니다.